# Your Desk ユーザーマニュアル

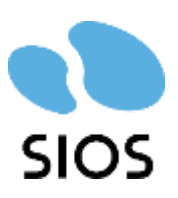

Copyright ©SIOS Technology, Inc. All Rights Reserved.

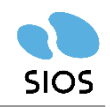

| ログイン       | 3 p  | C |
|------------|------|---|
| 座席予約       | 6 p  | p |
| テレワーク予約・着席 | 14 p | 2 |
| スマホでの利用    | 17 p | 0 |
| 会議室予約機能    | 20p  | ) |
| お知らせ機能     | 22 p | 2 |
| その他機能      | 24 p | 0 |

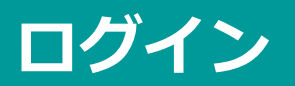

ログイン

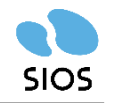

同じPC・ブラウザで複数名でYourDeskを使いまわすことはなるべくご遠慮ください。 その必要がある場合は、**必ずご利用後に「ログアウト」**するようご共有ください。

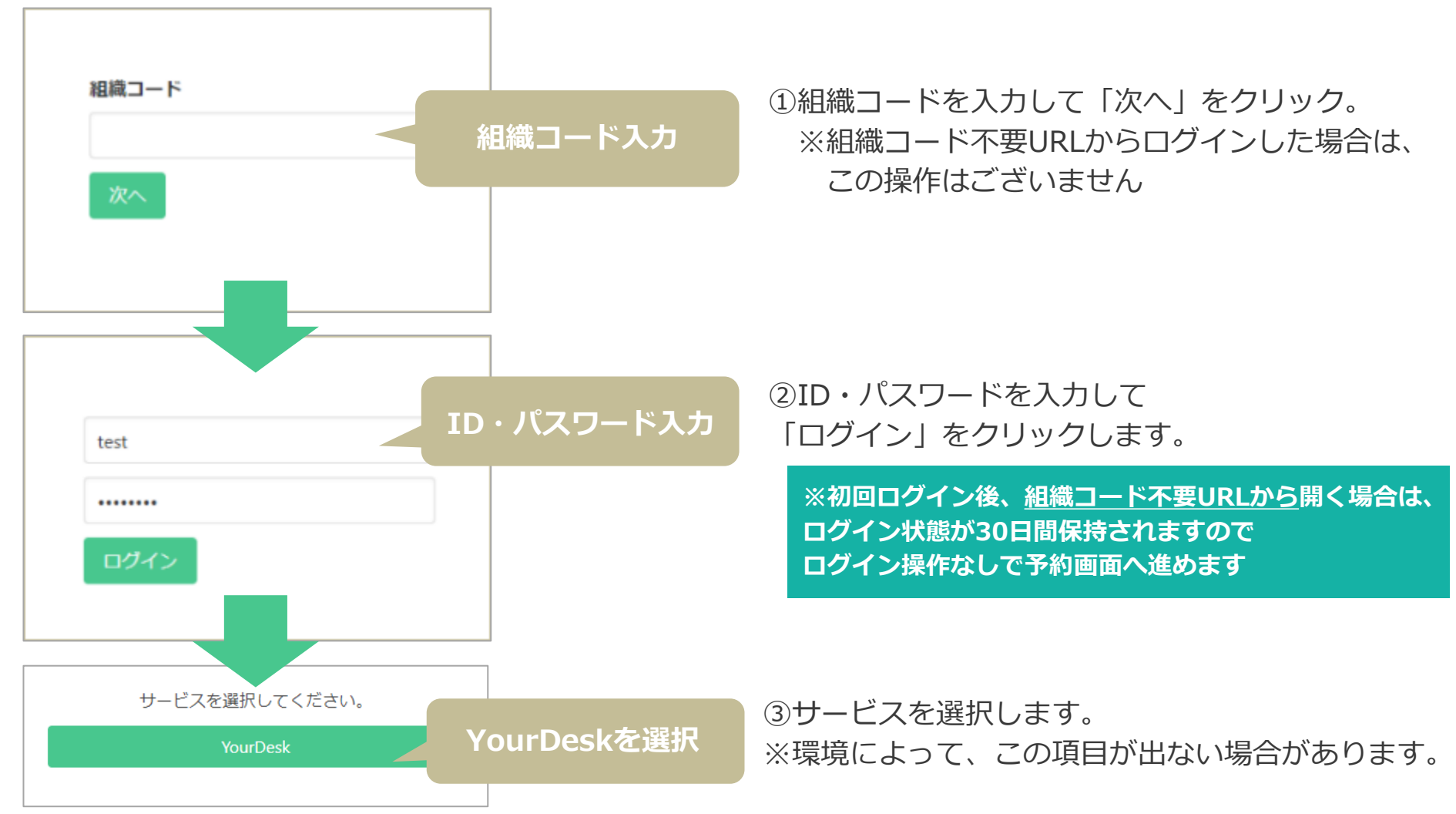

Copyright ©SIOS Technology, Inc. All Rights Reserved.

# ログイン

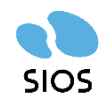

#### YourDeskの全画面でヘッダーロゴをクリックすると、こちらの予約画面に遷移します

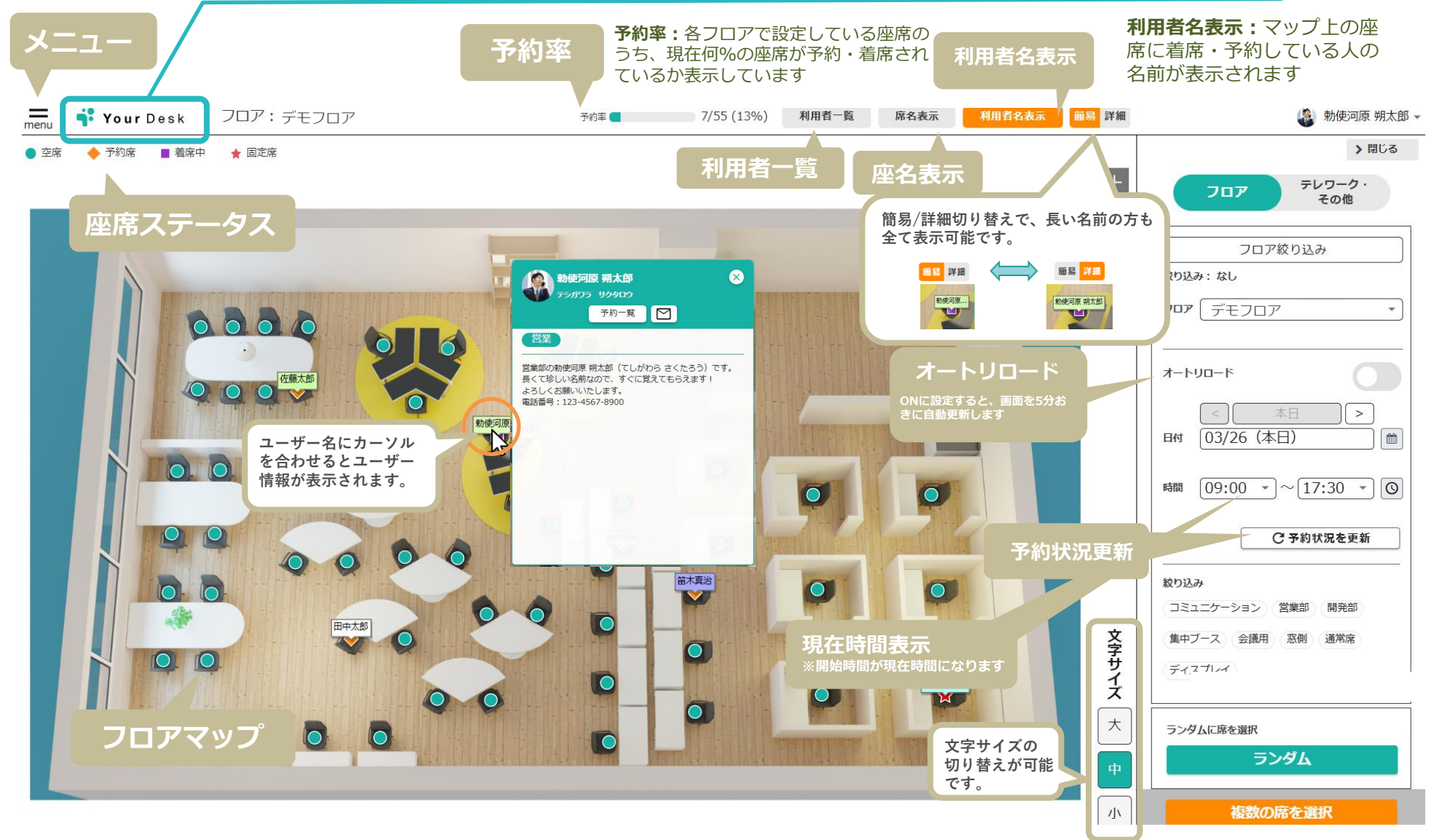

# 座席予約

(指定予約・ランダム予約・複数予約)

座席予約(指定予約)

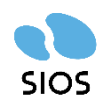

#### 座席の取得方法

①画面右の設定から「フロア」・「利用日時」「座席属性」を設定して空席を探し、クリックします。 ②次ページへ続く

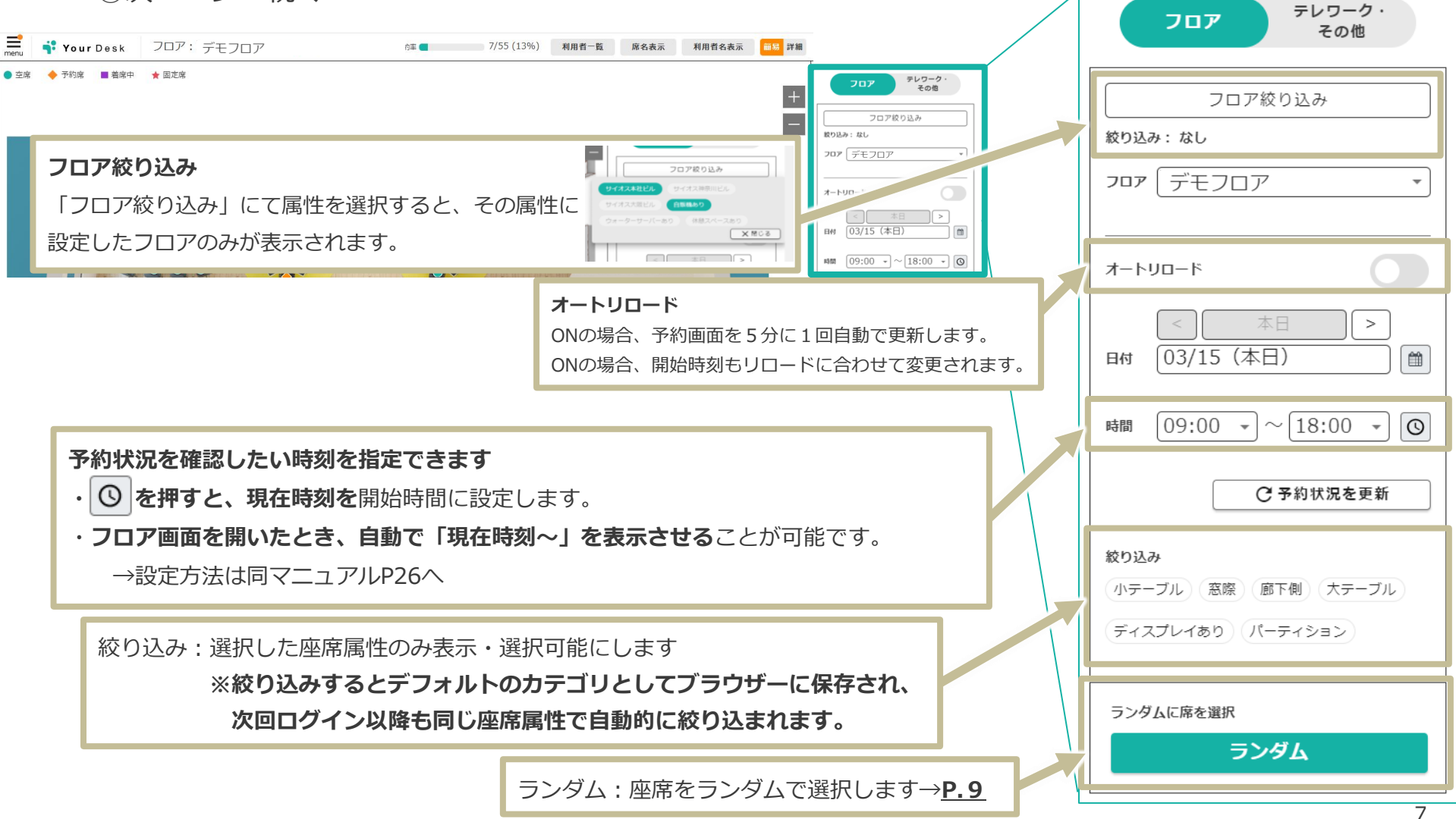

## 座席予約(指定予約)

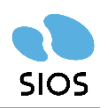

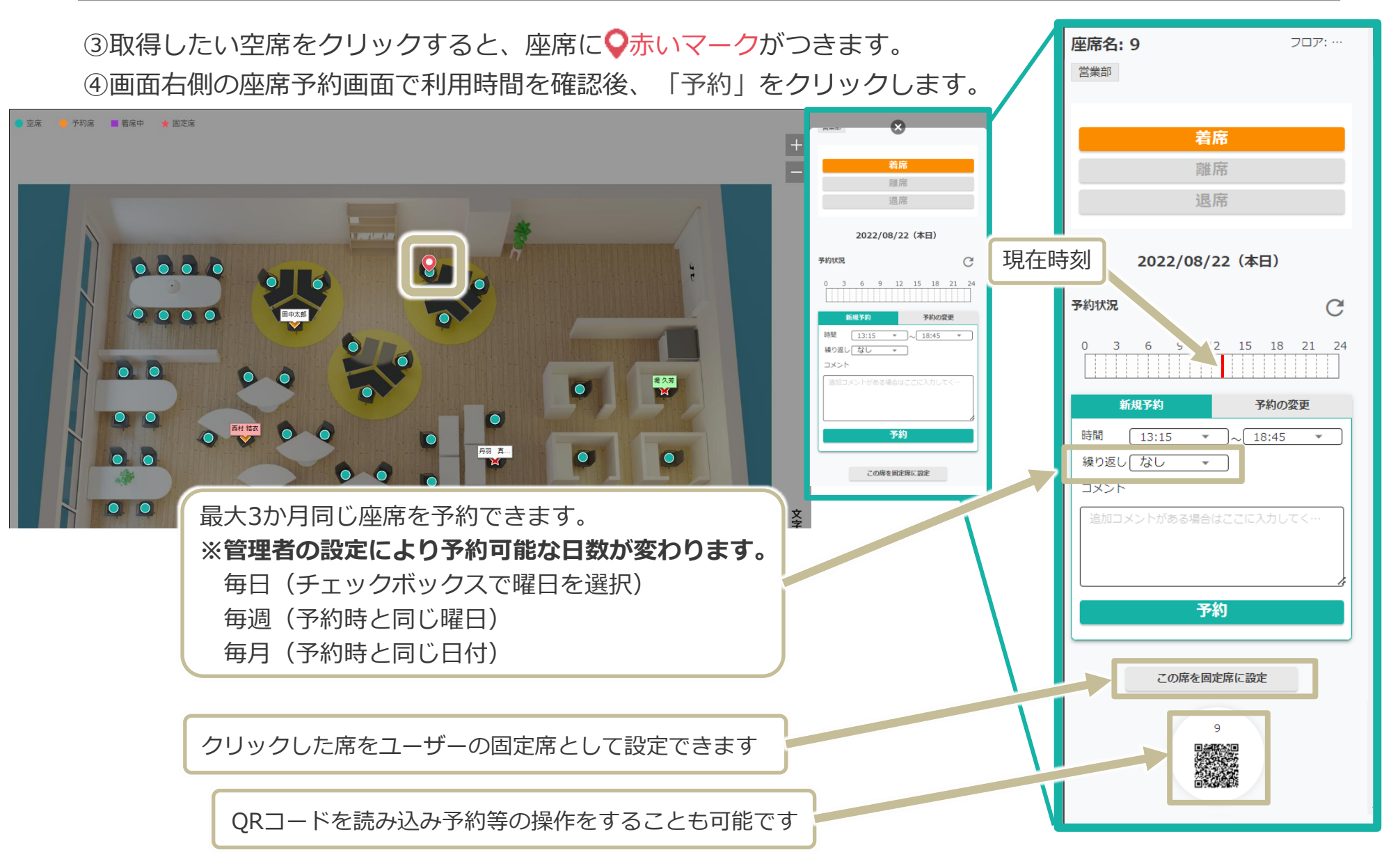

座席予約(ランダム)

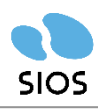

#### ランダムでの座席の取得

①「絞り込み」から、座りたい座席の属性を選択します。

②その後、「ランダム」をクリックします。

③「ランダム」をクリックすると座席候補の席に♀赤いマークが出現します。

④その席で問題無い場合は「予約に進む」をクリック。

⑤別の席が良い場合は「再度ランダムに選択」をクリックして別の座席候補を出します。

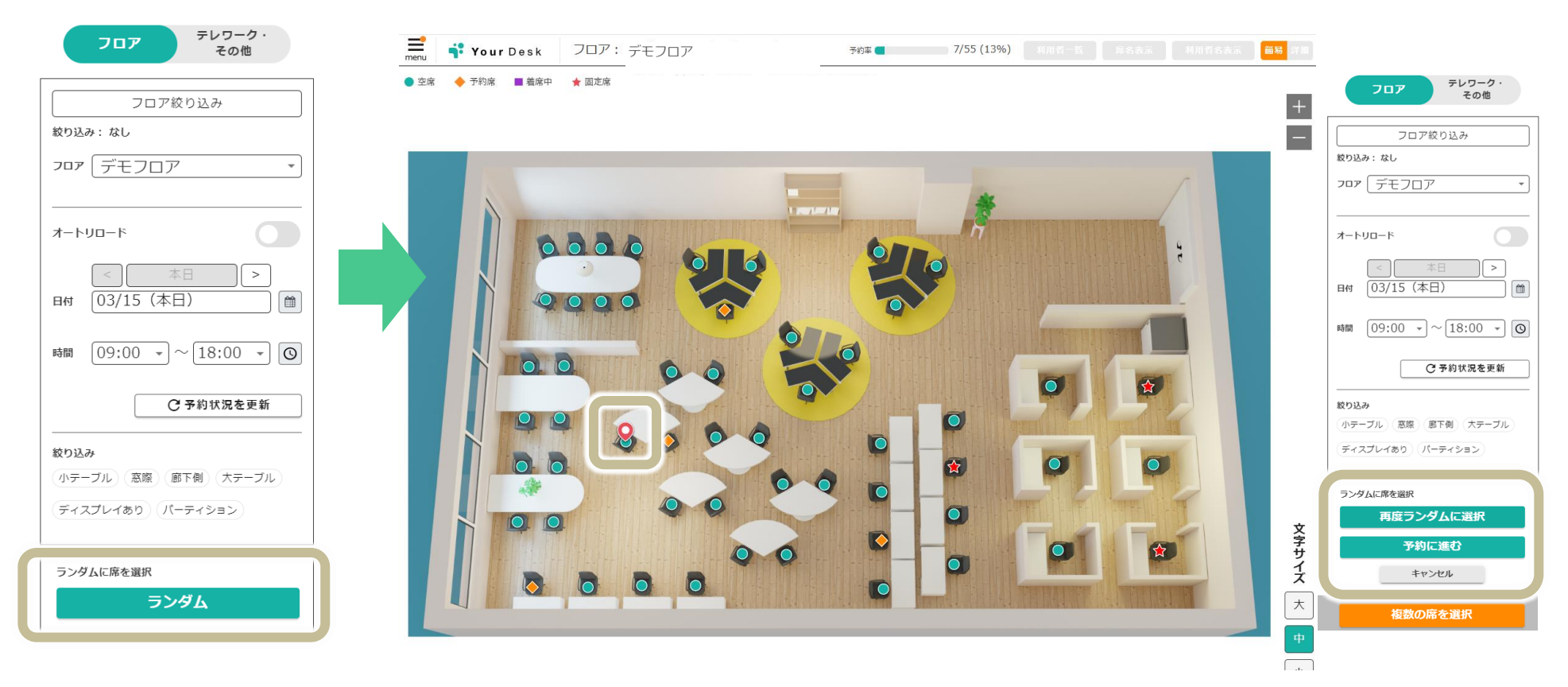

## 座席予約(複数の席を選択)

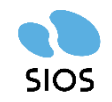

右下の「**複数の席を選択」**をクリックすると、会議などの際に代表者がまとめて複数の席を予約できます。 代表者が予約した席に、利用するユーザーが「着席」をクリックして利用開始となります。

※選択する席数に制限はありません

※日付が当日日付の場合のみ 「着席」をクリックできます

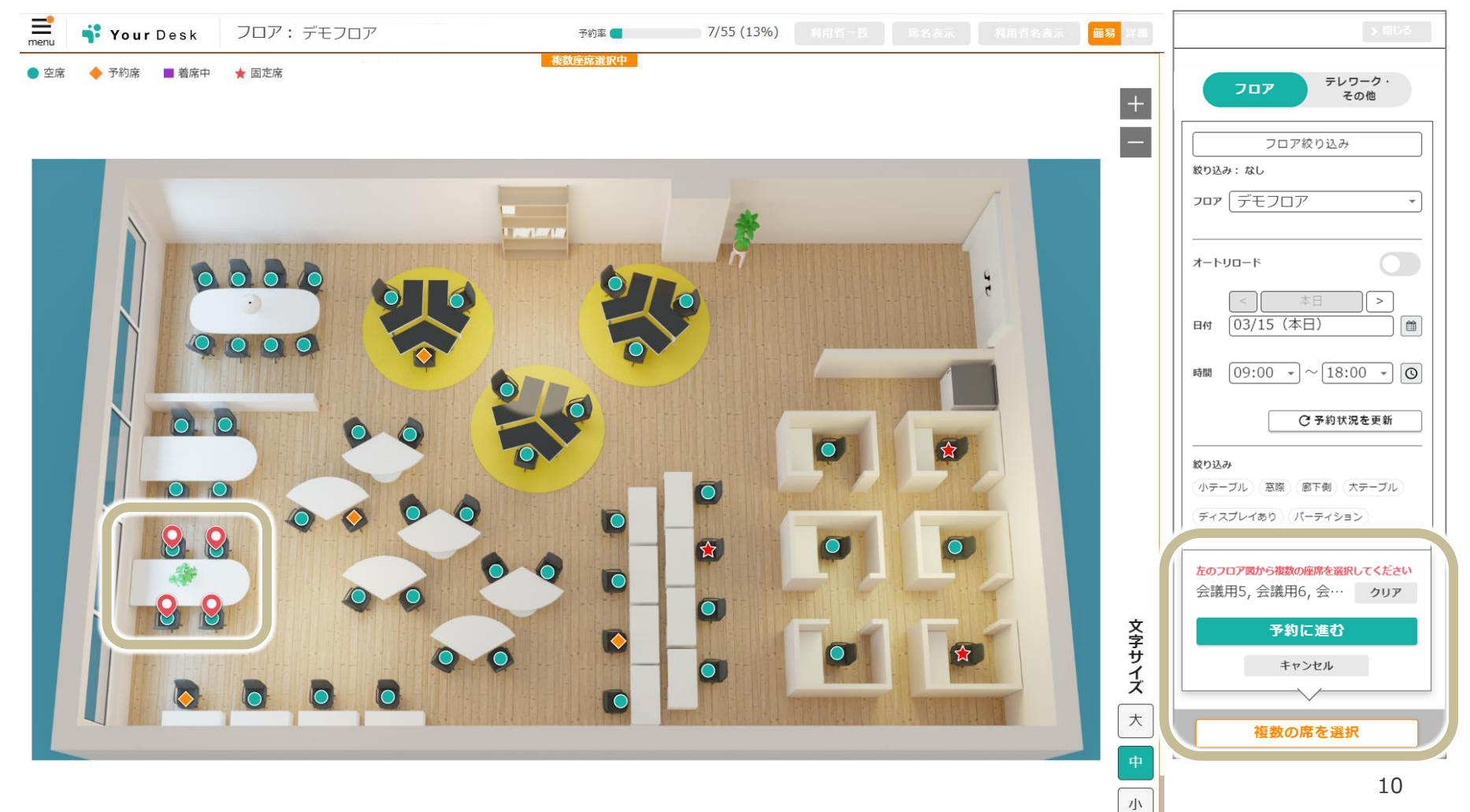

## 複数フロアをまたいだランダム座席予約

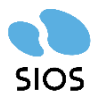

①画面左上部のメニューから「複数フロアでのランダム予約」をクリック②座席を予約したい日時・フロアを選択する(複数選択可)

※表示されるフロアは、ユーザーが利用可能なフロアに限られています

※フロア属性でフロアの絞り込みを利用することもできます

③「ランダム」をクリックすると座席候補の席に〇赤いマークが出現します。

④その席で問題無い場合は「予約」をクリック。

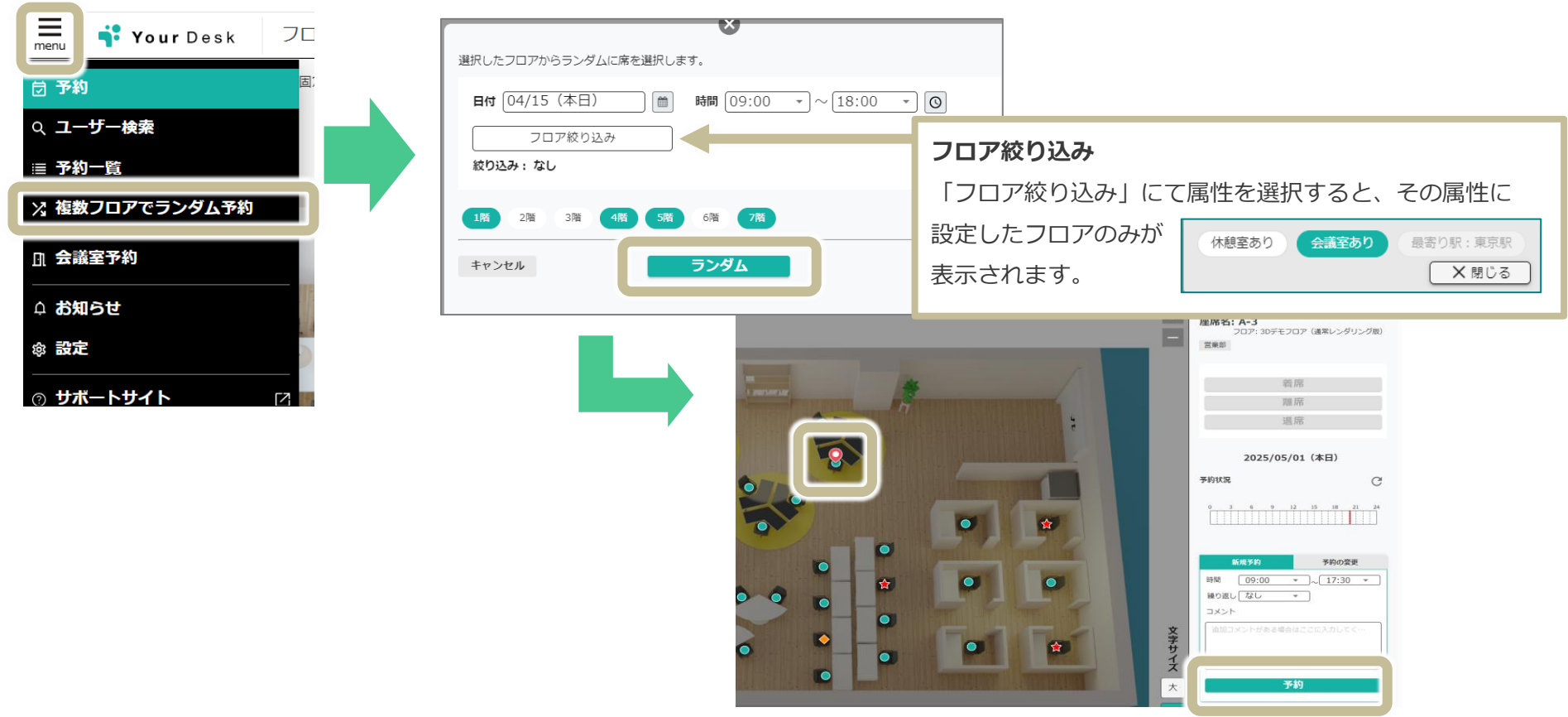

![](_page_11_Picture_1.jpeg)

#### ■予約をキャンセルしたいとき

予約者本人or管理者権限を持つユーザーが、該当の座席を
 クリックし、「予約の削除」をクリックしてください。
 ※座席は予約前の状態(空席状態)に戻ります

![](_page_11_Picture_4.jpeg)

#### ■利用開始(着席)するとき

利用時間になったら**「着席」**をクリックして チェックイン、利用開始となります。

※日付が当日日付の場合のみ 「着席」をクリックできます

![](_page_11_Picture_8.jpeg)

![](_page_12_Picture_1.jpeg)

#### ■一時離席したいとき

#### **外出や休憩で一時的に席を離席にしたい場合**は、

「離席」ボタンをクリックしてください。

![](_page_12_Figure_5.jpeg)

#### ■退席するとき

座席の利用終了時(業務終了時等)は、「退席」をクリックして チェックアウトし、利用終了となります。

![](_page_12_Figure_8.jpeg)

# テレワーク予約・着席 (休暇・出張・外出の登録)

テレワーク予約・着席

![](_page_14_Picture_1.jpeg)

右メニューの「テレワーク」から予約・ダイレクト着席ができます。

![](_page_14_Picture_3.jpeg)

![](_page_15_Picture_1.jpeg)

![](_page_15_Figure_2.jpeg)

![](_page_15_Figure_3.jpeg)

#### 各予約方法

C

•

①プルダウンメニューから 「休暇」「出張」「外出」を選択 ② 「予約」をクリックして終了

# スマホでの利用

## スマホでの利用

![](_page_17_Picture_1.jpeg)

スマホでもYourDeskにアクセスし同様に座席の予約、着席が可能です。

- ・ログインURLにアクセスする
- ・予約したい座席のQRコードを読み込む

組織コードを入力し、ID・パスワードを入力して「ログイン」をクリックします。※セッションは30日間保持されます

座席のQRコードを読み込むと、直接座席予約画面になります。 ×を押すとフロアマップが表示されます。

![](_page_17_Picture_7.jpeg)

![](_page_17_Picture_8.jpeg)

![](_page_17_Picture_9.jpeg)

![](_page_18_Picture_1.jpeg)

「自動チェックイン」をオンにされている場合、座席に指定されているQRコードを読み込むと、自動で チェックインされ、設定時間に応じて座席を確保します。予約→チェックインの二段階の動作が一回で 済みます。この機能は管理者によってオフにもできます。

動作例:デフォルトの設定時間が9時~18時の場合に QRコードを読み込んだ時の動作

| QRコード読み込みタイミング | その座席の予約状況                     | 自動着席                                          | 予約時間                                             |
|----------------|-------------------------------|-----------------------------------------------|--------------------------------------------------|
| 9時に出社したとき      | 予約なし                          | 自動着席完了                                        | デフォルト設定時間(9時~18<br>時)                            |
| 11時に出社したとき     | 予約なし                          | 自動着席完了                                        | QRを読み込んだ時間から、デフ<br>オルトの設定時間の終了の時間ま<br>で(11時~18時) |
| 8時45分に出社したとき   | 予約なし                          | 自動着席完了                                        | デフォルトの設定時間の終了の時<br>間まで(8時45分〜18時)                |
| 9時に出社したとき      | Aさんが9~18時に予約している              | 注意文言表示、OKボタンを押し<br>たら着席完了(Aさんの予約は取<br>り消しになる) | 自分のデフォルト設定時間(9時<br>~18時)                         |
| 9時に出社したとき      | Aさんが13~14時で予約している             | 注意文言表示、OKボタンを押し<br>たら着席完了                     | Aさんの予約開始時間まで(9時~<br>13時)                         |
| 9時に出社したとき      | Aさんが、13~14時、16~18時<br>で予約している | 注意文言表示、OKボタンを押し<br>たら着席完了                     | Aさんの初めの予約開始時刻まで<br>(9時~13時)                      |
| 9時に出社したとき      | 自分が9~18時に予約している               | 自動着席完了                                        | 自分の予約設定時間となる(9時<br>~18時)                         |
| 9時に出社したとき      | 自分が13~14時に予約している              | 自動着席完了                                        | 自分の設定した予約終了時間とな<br>る(9時~14時)                     |

注意文言例:「この席はAさんが2022/01/01 00:00~2022/01/01 00:00まで予約済みの席ですが、着席しますか?」

# 会議室予約機能

![](_page_20_Picture_1.jpeg)

#### 「会議室予約」では会議室一覧から会議室の予約ができます

![](_page_20_Figure_3.jpeg)

Copyright ©SIOS Technology, Inc. All Rights Reserved.

# お知らせ機能

![](_page_22_Picture_1.jpeg)

#### 「お知らせ」では<u>管理者ユーザーから投稿された</u>お知らせを確認できます ※お知らせを投稿できるのは「管理者ユーザー」のみです

![](_page_22_Picture_3.jpeg)

# その他機能

ユーザー検索

![](_page_24_Picture_1.jpeg)

画面左上メニューの「**ユーザー検索」**からユーザーの予約状況を確認できます。 日付やユーザー名(氏名・フリガナ)や所属、メッセージ、「●予約」「●着席」などのステータスで検索できます。

![](_page_24_Picture_3.jpeg)

予約一覧(他のユーザーの予約を確認)

![](_page_25_Picture_1.jpeg)

予約・着席中のユーザーの予約の一覧を確認することができます。

![](_page_25_Picture_3.jpeg)

予約一覧(マイ予約一覧)

![](_page_26_Picture_1.jpeg)

#### 画面左上メニューの「**予約一覧」**から各予約状況を確認できます。

![](_page_26_Figure_3.jpeg)

Copyright ©SIOS Technology, Inc. All Rights Reserved.

予約一覧(所属予約一覧)

![](_page_27_Picture_1.jpeg)

「マイ予約一覧」画面からタブを切り替えて、所属している部署の全員の予約一覧を1週間分表示することが出来ます。

#### 部署のメンバーの日ごとの予約一覧を一目でご確認いただけます

| menu Your Desk  | 予約一覧                                            |                                                                                                    |                                     |
|-----------------|-------------------------------------------------|----------------------------------------------------------------------------------------------------|-------------------------------------|
| <b>所属</b> 所属すべて | •                                               | マイ予約一覧 所属予約一覧                                                                                                    |                                     |
| インフラチーム         |                                                 |                                                                                                    | <u>^</u>                            |
|                 | 2022/10/06(木)<br>オフィス テレワーク<br>50% 50%          | 2022/10/07(金)         2022/10/08(土)         2022/10/09(日)         2022/10/10(月)         2022/10/11(火)         2022/10/12(木)           オフィス テレワーク<br>50% 0%         オフィス テレワーク<br>50% 0%         オフィス テレワーク<br>50%         オフィス テレワーク<br>50%         オフィス テレワーク<br>50%         オフィス テレワーク<br>50%         50%         10%         10%         10%         10%         10%         10%         10%         10%         10%         10%         10%         10%         10%         10%         10%         10%         10%         10%         10%         10%         10%         10%         10%         10%         10%         10%         10%         10%         10%         10%         10%         10%         10%         10%         10%         10%        10%         10% |                                     |
|                 | <b>テレワーク</b><br>09:00~20:00 着<br>席<br>着席:<br>詳細 | テレワークや休暇などの予定も表示されます       9:00~20:00       予約         ※他人のテレワーク予定の詳細画面は開きません       着席:         詳細                                                                                                    | <b>利用率</b><br>オフィス 50%<br>テレワーク 50% |
| <b>-</b>        | デモフロア:13<br>09:00~18:00<br>予約<br>着席:<br>詳細      | デモフロア:13       デモフロア:13       デモフロア:13       デモフロア:13       デモフロア:13       デモフロア:13       ウ:00~18:00 子       ク:00~18:00 子       ク:00~18:00 F       P:00~18:00 F       P:00~18:00 F                                                                  | 利用率<br>オフィス 100%<br>テレワーク 0%        |
|                 |                                                 | <ul> <li>※着席者が表示されます</li> <li>※着席者の名前を押すとプロフィール画面が表示されます</li> <li>※詳細ボタンを押すと詳細画面が開きます</li> </ul>                                                                                                    | tん<br>詳細画面が開きます                     |

利用者一覧

![](_page_28_Picture_1.jpeg)

#### 画面上部の「利用者一覧」から、現在の座席の予約・着席情報を確認できます。

![](_page_28_Figure_3.jpeg)

### ユーザー設定

![](_page_29_Picture_1.jpeg)

#### 左上メニューの「**設定」**からユーザーの設定ができます。

![](_page_29_Figure_3.jpeg)

![](_page_30_Picture_1.jpeg)

資料に関するご質問など、お気軽にお問い合わせください

## サイオステクノロジー株式会社

YourDesk インフォメーション

![](_page_30_Picture_5.jpeg)

文書の一部或いは全てについて、サイオステクノロジー株式会社から許諾を得ずに、 いかなる方法においても無断で複写、複製、転記、転載、ノウハウの使用、企業秘密の開示 等を行うことを禁じます。本文記載の社名・製品名・ロゴは各社の商標または登録商標です。